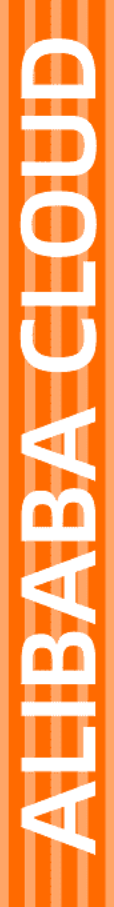

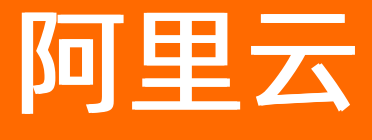

PCDN 用户指南

文档版本: 20211105

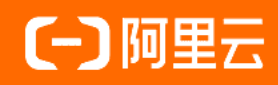

### 法律声明

阿里云提醒您在阅读或使用本文档之前仔细阅读、充分理解本法律声明各条款的内容。 如果您阅读或使用本文档,您的阅读或使用行为将被视为对本声明全部内容的认可。

- 您应当通过阿里云网站或阿里云提供的其他授权通道下载、获取本文档,且仅能用 于自身的合法合规的业务活动。本文档的内容视为阿里云的保密信息,您应当严格 遵守保密义务;未经阿里云事先书面同意,您不得向任何第三方披露本手册内容或 提供给任何第三方使用。
- 未经阿里云事先书面许可,任何单位、公司或个人不得擅自摘抄、翻译、复制本文 档内容的部分或全部,不得以任何方式或途径进行传播和宣传。
- 由于产品版本升级、调整或其他原因,本文档内容有可能变更。阿里云保留在没有 任何通知或者提示下对本文档的内容进行修改的权利,并在阿里云授权通道中不时 发布更新后的用户文档。您应当实时关注用户文档的版本变更并通过阿里云授权渠 道下载、获取最新版的用户文档。
- 4. 本文档仅作为用户使用阿里云产品及服务的参考性指引,阿里云以产品及服务的"现状"、"有缺陷"和"当前功能"的状态提供本文档。阿里云在现有技术的基础上尽最大努力提供相应的介绍及操作指引,但阿里云在此明确声明对本文档内容的准确性、完整性、适用性、可靠性等不作任何明示或暗示的保证。任何单位、公司或个人因为下载、使用或信赖本文档而发生任何差错或经济损失的,阿里云不承担任何法律责任。在任何情况下,阿里云均不对任何间接性、后果性、惩戒性、偶然性、特殊性或刑罚性的损害,包括用户使用或信赖本文档而遭受的利润损失,承担责任(即使阿里云已被告知该等损失的可能性)。
- 5. 阿里云网站上所有内容,包括但不限于著作、产品、图片、档案、资讯、资料、网站架构、网站画面的安排、网页设计,均由阿里云和/或其关联公司依法拥有其知识产权,包括但不限于商标权、专利权、著作权、商业秘密等。非经阿里云和/或其关联公司书面同意,任何人不得擅自使用、修改、复制、公开传播、改变、散布、发行或公开发表阿里云网站、产品程序或内容。此外,未经阿里云事先书面同意,任何人不得为了任何营销、广告、促销或其他目的使用、公布或复制阿里云的名称(包括但不限于单独为或以组合形式包含"阿里云"、"Aliyun"、"万网"等阿里云和/或其关联公司品牌,上述品牌的附属标志及图案或任何类似公司名称、商号、商标、产品或服务名称、域名、图案标示、标志、标识或通过特定描述使第三方能够识别阿里云和/或其关联公司)。
- 6. 如若发现本文档存在任何错误,请与阿里云取得直接联系。

# 通用约定

| 格式          | 说明                                     | 样例                                                  |
|-------------|----------------------------------------|-----------------------------------------------------|
| ⚠ 危险        | 该类警示信息将导致系统重大变更甚至故<br>障,或者导致人身伤害等结果。   |                                                     |
| ▲ 警告        | 该类警示信息可能会导致系统重大变更甚<br>至故障,或者导致人身伤害等结果。 | 警告<br>重启操作将导致业务中断,恢复业务<br>时间约十分钟。                   |
| 〔) 注意       | 用于警示信息、补充说明等,是用户必须<br>了解的内容。           | 大) 注意<br>权重设置为0,该服务器不会再接受新<br>请求。                   |
| ⑦ 说明        | 用于补充说明、最佳实践、窍门等,不是<br>用户必须了解的内容。       | <ul><li>⑦ 说明</li><li>您也可以通过按Ctrl+A选中全部文件。</li></ul> |
| >           | 多级菜单递进。                                | 单击设置> 网络> 设置网络类型。                                   |
| 粗体          | 表示按键、菜单、页面名称等UI元素。                     | 在 <b>结果确认</b> 页面 <i>,</i> 单击 <b>确定</b> 。            |
| Courier字体   | 命令或代码。                                 | 执行    cd /d C:/window    命令,进入<br>Windows系统文件夹。     |
| 斜体          | 表示参数、变量。                               | bae log listinstanceid                              |
| [] 或者 [alb] | 表示可选项,至多选择一个。                          | ipconfig [-all -t]                                  |
| {} 或者 {a b} | 表示必选项,至多选择一个。                          | switch {act ive st and}                             |

## 目录

| 1.功能介绍 | 05                   |
|--------|----------------------|
| 2.监控报表 | <br>06               |
| 3.域名管理 | <br><mark>0</mark> 8 |
| 4.支出   | <br>11               |
| 5.日志管理 | <br>12               |
| 6.终端管理 | <br>14               |

# 1.功能介绍

本文为您介绍阿里云PCDN支持的终端和格式及控制台功能。

### 支持的终端和格式

| 支持的终端和格<br>式 | 长视频点播                     | 短视频点播       | 互动直播                  | 大型直播                      | 大文件下载               |
|--------------|---------------------------|-------------|-----------------------|---------------------------|---------------------|
| 支持内容格式       | .mp4/.hls/.flv            | .mp4/.flv   | .flv                  | .hls/.flv                 | .zip/.apk           |
| 支持终端平台       | Android/iOS/O<br>TT/flash | Android/iOS | Android/iOS/fl<br>ash | Android/iOS/O<br>TT/flash | Android/iOS/O<br>TT |

### PCDN控制台功能

| 功能   | 简述                                                    |
|------|-------------------------------------------------------|
| 概览   | 当前账户下PCDN运行情况概览,包括计费类型展示、月度关键数据展示、地区分布、终端分<br>布等。     |
| 域名管理 | 查看已有加速域名运行状态。                                         |
| 资源监控 | 带宽流量、访客数据、服务质量数据、P2P数据等监控报表,支持按照域名、地区、终端等多<br>维度筛选查询。 |
| 日志管理 | 提供终端上报日志下载功能(access log日志即将上线)。                       |
| 设置   | 查看客户终端token。                                          |

## 2.监控报表

本文为您详细介绍监控报表功能的数据说明。

监控报表包含四部分数据,流量带宽、访客数据、服务质量、P2P数据。

监控报表数据支持按时间、地区、运营商、业务类型、终端类型等条件进行筛选查看。

 ↓ 注意 监控报表部分的曲线图数据和计费数据有一定差别,如30天统计曲线取点粒度为14400s, 计费数据粒度为300s,故曲线图会忽略掉其中的一些计量点作图,主要用于带宽趋势描述,带宽用量以 精确粒度的计费数据为准。

| 项目    | 监控指标    |
|-------|---------|
| 流量带宽  | 流量、带宽   |
| 访客数据  | 每日访客量   |
| P2P数据 | PCDN覆盖率 |

#### • 流量带宽

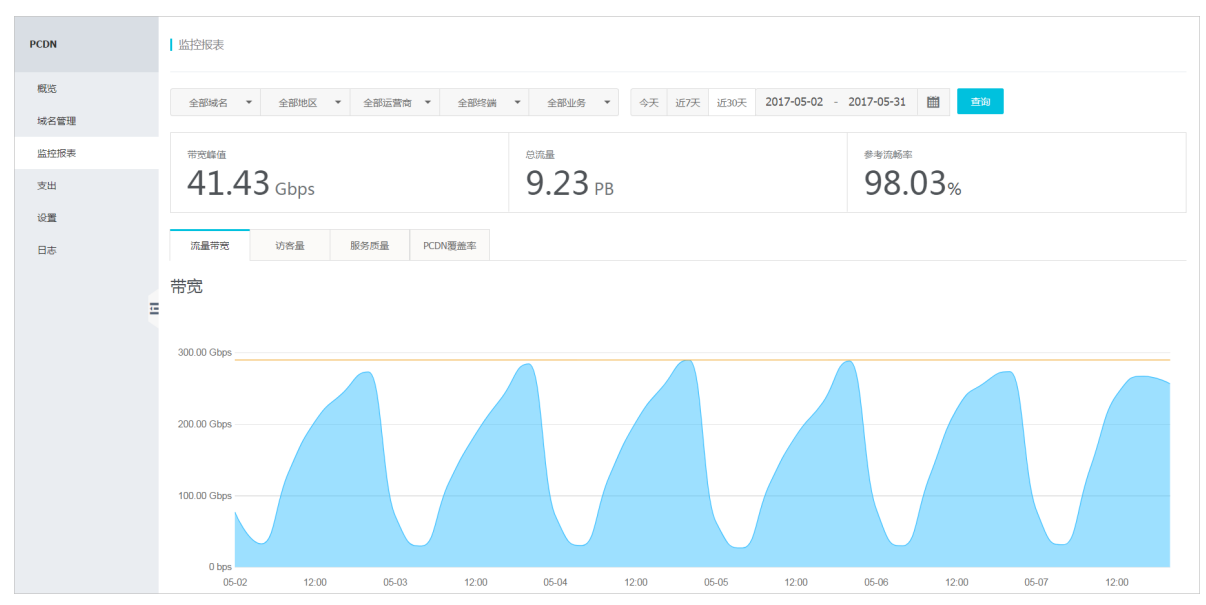

• 服务质量

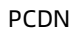

| PCDN | 表现的进一步                                                                                    |
|------|-------------------------------------------------------------------------------------------|
| 概览   | 全部城名 ▼ 全部地区 ▼ 全部近常商 ▼ 全部修備 ▼ 全部修務 ▼ 今天 近7天 近30天 2017-05-02 - 2017-05-31 簡 斎油              |
| 域名管理 |                                                                                           |
| 监控报表 | 带龙峰值 总流量 参考流畅率                                                                            |
| 支出   | 41.43 Gbps 9.23 PB 98.03%                                                                 |
| 设置   |                                                                                           |
| 日志   | 流量带宽 访客量 服务质量 PCDN覆盖率                                                                     |
|      | 参考流畅率                                                                                     |
| Ξ    | 120 %                                                                                     |
|      |                                                                                           |
|      | 100.78                                                                                    |
|      | 80%                                                                                       |
|      | 60 %                                                                                      |
|      |                                                                                           |
|      | 40.18                                                                                     |
|      | 20 %                                                                                      |
|      | 0%                                                                                        |
|      | 05-06 03:00 06:00 09:00 12:00 15:00 18:00 21:00 05-07 03:00 06:00 09:00 12:00 15:00 18:00 |

## 3.域名管理

通过本文档您可以了解域名管理的操作方法。

域名管理支持您对PCDN加速域名进行管理和配置,主要包括以下:

- 添加PCDN加速域名。
- 管理PCDN加速域名。
- 配置PCDN加速域名。

#### 添加PCDN加速域名

- 1. 用户登录PCDN控制台,进入域名管理,单击添加域名。
- 2. 填写域名基本信息(包括业务类型、PCDN加速域名、URL示例),单击下一步。

| <b>填写信息</b><br>业务类型: | 申核         完成           视音频点播         直播流媒体         大文件下载 |
|----------------------|-----------------------------------------------------------|
| 域名:                  | 请输入单个域名, 如: test.domain.com                               |
| URL示例:               | 请输入URL示例                                                  |
| URL示例:               | 请输入URL示例                                                  |
| URL示例:               | 请输入URL示例                                                  |
| _                    | 十 请至少填写3个示例                                               |
| [                    | 需要涵盖加速域名下全部uri样式,如防盗链url、不同媒资<br>格式、不同文件路径类型等             |
|                      |                                                           |
|                      | <b>下一步</b> 取 消                                            |

3. 域名提交后会进行自动化审核,完成后即可在域名列表查看新添加的PCDN加速域名。

#### ? 说明

- 添加的域名必须是备案完成的,正在备案的域名无法接入。
- 不支持中文域名的加速,不支持域名重复添加。
- 域名内容需符合CDN和PCDN业务规范,详见服务适用限制。
- 用户添加的PCDN加速域名,如果不是同一用户下的CDN域名,需要授权系统自动为用户添加CDN 域名,补全CDN添加域名所需信息即可。
- 添加完成并审核通过后,用户可以在域名列表页查到新添域名的CNAME,务必在DNS服务商处为 域名添加CNAME记录,确保域名生效可用。
- 填写的URL示例,需要涵盖加速域名下全部URL样式,比如防盗链URL、不同媒资格式、不同文件 路径类型等。

#### 管理PCDN加速域名

您登录PCDN管理控制台,单击**域名管理**,可以在域名列表页针对单个域名进行启停管理;正常运行状态的 域名支持停用操作,停用状态的域名支持启用、删除操作,操作实时生效。

| 加速域名(共4个)                                                                                                    |       |        |                     | 添加域名               |
|----------------------------------------------------------------------------------------------------|-------|--------|---------------------|--------------------|
| 城名                                                                                                    | 业务类型  | 运行状态   | 修改时间                | 操作                 |
| 100 B 100 B | 视频点播  | ● 停用   | 2017-10-23 19:10:09 | 配置 监控 启用 删除        |
|                                                                                                    | 视频点播  | ● 正常运行 | 2017-06-21 14:22:07 | 配置   监控 停用         |
|                                                                                                    | 直播流媒体 | ● 正常运行 | 2017-10-24 09:17:59 | 监控 停用              |
| and the second second sec                                                                                                    | 视频点播  | • 正常运行 | 2017-09-27 11:35:00 | 配置 监控 停用           |
|                                                                                                    |       |        | 共有4条 ,每页显示:10       | ₹ « < <b>1</b> > ≫ |
| 0                                                                                                    |       |        |                     |                    |

⑦ 说明 针对PCDN加速域名进行的启停操作,仅在PCDN系统中生效,不关联该账户下加速的CDN域 名。

#### 配置PCDN加速域名

在域名列表页,点击配置进入配置页,即可对当前域名进行域名维度的特性配置,目前支持视音频点播、大 文件下载两种业务类型的缓存自动刷新、HTTPDNS开关配置。

- 缓存自动刷新:当您的业务存在同一URL地址不变,但资源内容更新的情况,开启缓存自动刷新功能,PCDN SDK会自动检测并同步CDN节点中的最新资源,无需用户手动在PCDN系统中重复缓存刷新操作。
- HTTPDNS开关:当您的业务存在本地DNS域名劫持的情况,开启HTTPDNS开关,PCDN SDK会在收到业务 请求时调用阿里云HTTPDNS,实现更精准的域名解析。

| ► 正常运行 停用                                        |                                          |      |    |  |  |  |
|--------------------------------------------------|------------------------------------------|------|----|--|--|--|
| 缓存设置                                             |                                          |      |    |  |  |  |
| 配置项                                              | 说明                                       | 当前配置 | 操作 |  |  |  |
| 缓存自动刷新 开启后,PCDN节点能够自动发现CDN节点的问名缓存刷新,并自动问步最新缓存 关闭 |                                          |      |    |  |  |  |
| 高级设置                                             |                                          |      |    |  |  |  |
| 配置项                                              | 说明                                       | 当前配置 | 操作 |  |  |  |
| HTTPDNS 开关                                       | PCDN SDK对接阿里云HTTPDNS,免费提供20万井发的HTTPDNS服务 | ×闭   |    |  |  |  |

◯ 注意 请根据用户业务需要进行必要的域名配置,比如用户业务不存在URL同名刷新情况,则无需 开启缓存自动刷新开关,避免SDK无谓的资源消耗。

# 4.支出

支出模块提供用户每个账期的产品计量数据。

用户可以通过查看详情,了解到当前账期的全部5分钟粒度带宽数据,自行计算出计量峰值数据。

| PCDN | 支出              |                                           |                 |                                                                    |                   |         |    |
|------|-----------------|-------------------------------------------|-----------------|--------------------------------------------------------------------|-------------------|---------|----|
| 概览   | W FITD          | 2347 mms (hud 223)                        | 2.1. one 425-10 | 山友米町                                                               | 2.1. min / d. +10 | +81.10- |    |
| 域名管理 | 2017.05.05      |                                           | 口接供式            | 业劳关型<br>古博                                                         | LT BERKSIB        | 1991 F  |    |
| 监控报表 | 2017-03-03      | 2017-03-03 00.00.00 ± 2017-03-03 23.39.39 |                 |                                                                    | 10.00             | HT IN   |    |
| 支出   | 2017-05-04      | 2017-05-04 00:00:00 至 2017-05-04 23:59:59 | 口味值市艺           | (1)<br>(1)<br>(1)<br>(1)<br>(1)<br>(1)<br>(1)<br>(1)<br>(1)<br>(1) | and the           | 计情      |    |
| 设置   | 2017-05-02      | 2017-05-02 00:00:00 至 2017-05-02 23:59:59 | 日峰值带宽           | 「「「」「」「」「」」                                                        | 2040-044          | 详情      |    |
| 日志   | 2017-04         | 2017-04-01 00:00:00 至 2017-04-30 23:59:59 | 月95峰值带宽         | 直播                                                                 | 10.01 10.0        | 详情      |    |
|      | 2017-03-06      | 2017-03-06 00:00:00 至 2017-03-06 23:59:59 | 日峰值带宽           | 「「「」「」「」「」」                                                        | and the           | 详情      |    |
| -    | 2017-02         | 2017-02-01 00:00:00 至 2017-02-28 23:59:59 | 月95峰值带宽         | 点播                                                                 | 10.41 Tex         | 详情      |    |
|      | 2017-01-31      | 2017-01-01 00:00:00 至 2017-01-31 15:13:32 | 日峰值带宽           | 置                                                                  | and the           | 详情      |    |
|      | 2016-12         | 2016-12-01 00:00:00 至 2016-12-31 23:59:59 | 月95峰值带宽         | 点播                                                                 | 36.04 Opt         | 详情      |    |
|      |                 |                                           |                 |                                                                    |                   |         |    |
| PCDN | 2017-05-02 业务类型 | 2: 点播                                     |                 |                                                                    |                   |         | ×  |
| 概览   |                 |                                           |                 |                                                                    |                   |         |    |
| 域名管理 | 带宽流量            |                                           |                 |                                                                    |                   |         |    |
| 监控报表 |                 |                                           |                 |                                                                    |                   |         |    |
| 支出   |                 |                                           |                 |                                                                    |                   |         |    |
| 设置   | 300.00 Gbps     |                                           |                 |                                                                    |                   |         |    |
| 日志   |                 |                                           |                 |                                                                    |                   |         |    |
|      | 200.00 Gbps     |                                           |                 |                                                                    |                   |         |    |
|      |                 |                                           |                 |                                                                    |                   |         |    |
|      | 100.00 Gbps     |                                           |                 |                                                                    |                   |         |    |
|      |                 |                                           |                 |                                                                    |                   |         |    |
|      | 0 bps<br>05-02  | 03:00 06:00                               | 09:00 12:00     | 0 15:00                                                            | 18:00             | 21:00   |    |
|      |                 |                                           | ● 带宽 ● 带宽峰      | 值 ● 日峰值带宽                                                          |                   |         |    |
|      |                 |                                           |                 |                                                                    |                   |         |    |
|      |                 |                                           |                 |                                                                    |                   |         |    |
|      |                 |                                           |                 |                                                                    |                   |         | 关闭 |
|      |                 |                                           |                 |                                                                    |                   |         |    |

## 5.日志管理

日志管理模块提供用户域名维度日志数据的分时下载。

#### 日志命名规则

- 日志文件按小时粒度分割。
- 文件命名规则: 域名、日期、时段。
- 日志内容举例:

```
106.11.**.** 1529646275 pcdn.******.com.cn 4837 211300 39543785 39536811 9
0 622 80633
```

● 字段含义说明。

| 字段序号 | 字段                        | 参数                  |
|------|---------------------------|---------------------|
| 1    | 用户IP                      | 106.11.**.**        |
| 2    | 日志时间                      | 1529646275          |
| 3    | 域名                        | pcdn.*******.com.cn |
| 4    | 运营商                       | 4837                |
| 5    | 地域                        | 211300              |
| 6    | 给所有带宽消费者的流量(单位:Byte)      | 39543785            |
| 7    | 输出的流量(不带header, 单位: Byte) | 39536811            |
| 8    | 总请求数                      | 9                   |
| 9    | 失败请求数                     | 0                   |
| 10   | 首包时间(单位:ms)               | 622                 |
| 11   | 输出整个需求的时间(单位:ms)          | 80633               |

| PCDN         | 日志                                                                                                    |                     |                     |    |
|--------------|----------------------------------------------------------------------------------------------------|---------------------|---------------------|----|
| 概览<br>(対名管理) | ⑦ 素选定域名和日期,点击宣向年逝者相思!                                                                                           |                     |                     |    |
| 监控报表         | 城名: 日期: 2017-05-03 首 西泊                                                                                         |                     |                     |    |
| 支出           | 文件名                                                                                                    | 开始时间                | 结束时间                | 操作 |
| 设置           | col. dialogram.co.exe was every                                                                                 | 2017-05-03 01:00:00 | 2017-05-03 01:59:59 | 下载 |
| 日志           | and printed in the second second second second second second second second second second second second second s | 2017-05-03 02:00:00 | 2017-05-03 02:59:59 | 下载 |
|              | nd.abalaineasana.201004.304g                                                                                    | 2017-05-03 03:00:00 | 2017-05-03 03:59:59 | 下载 |
|              | international state that prove                                                                                  | 2017-05-03 04:00:00 | 2017-05-03 04:59:59 | 下载 |
|              | nd. And information and CO Web. King                                                                            | 2017-05-03 05:00:00 | 2017-05-03 05:59:59 | 下载 |
|              | on and a second second second second                                                                            | 2017-05-03 06:00:00 | 2017-05-03 06:59:59 | 下载 |
|              | 11,000,000,000,000,000,000,000,000,000,                                                                         | 2017-05-03 07:00:00 | 2017-05-03 07:59:59 | 下载 |
|              | of definition of the second second                                                                              | 2017-05-03 13:00:00 | 2017-05-03 13:59:59 | 下载 |
|              | 100,000,000,000,000,000,000,000,000,000                                                                         | 2017-05-03 14:00:00 | 2017-05-03 14:59:59 | 下载 |

### 6.终端管理

终端管理模块提供账户维度的终端集成、设置的相关信息,目前可以查看客户终端token,根据您的业务端需求获取SDK。

### 终端管理

开通PCDN服务后,即可在PCDN控制台根据客户业务所在的端终端类型,下载相关的终端SDK。使用方式请参考各端的"使用说明"。

|             |     | 点播  |     | 下载  |     |     |     | 直播  |     | 版大                     | 使田说阳            | 再新时间                |
|-------------|-----|-----|-----|-----|-----|-----|-----|-----|-----|------------------------|-----------------|---------------------|
|             | mp4 | hls | flv | zip | apk | mp3 | exe | hls | flv | UKAA                   | 192,113,192,013 | 2016/161            |
| android/ott | ~   | ~   | ~   | ~   | ~   | ~   |     | ~   | ~   | v4.1.1.1015a           | 使用说明            | 2018-10-15 19:04:45 |
| android/ott | ~   | ~   | ~   | ~   | ~   | ~   |     | ~   |     | v4.1.1.1015b           | 使用说明            | 2018-10-15 19:06:57 |
| android/ott |     |     |     |     |     |     |     |     | ~   | v4.1.1.1015c           | 使用说明            | 2018-10-15 19:09:03 |
| ios         | ~   | ~   | ~   |     |     |     |     | ~   |     | v9.2.5.1015b           | 使用说明            | 2018–10–15 19:29:11 |
| ios         |     |     |     |     |     |     |     |     | ~   | v9.2.5.1015c           | 使用说明            | 2018–10–15 19:34:16 |
| windows     | ~   | ~   | ~   | ~   |     | ~   | ~   | ~   |     | v9.2.0.1017b           | 使用说明            | 2018–10–17 23:20:00 |
| flash       |     |     |     |     |     |     |     |     | ~   | 通过远程加载的方式调用SDK,详情见使用说明 | 使用说明            | 咨询                  |
| flash       |     |     |     |     |     |     |     | ~   |     | 通过远程加载的方式调用SDK,详情见使用说明 | 使用说明            | 建议                  |
| flash       | ~   |     | ~   |     |     |     |     |     |     | 通过远程加载的方式调用SDK,详情见使用说明 | 使用说明            |                     |
| h5          |     |     |     |     |     |     |     |     | ~   | 通过远程加载的方式调用SDK,详情见使用说明 | 使用说明            |                     |
| h5          |     |     |     |     |     |     |     | ~   |     | 通过远程加载的方式调用SDK,详情见使用说明 | 使用说明            |                     |

#### 终端token

终端token是用户调用PCDN SDK时的重要验证信息,PCDN产品通过各终端token实现用户识别和安全校验; 下单完成后,用户登录PCDN控制台,可以在终端管理页面查询到各终端token。

↓ 注意 终端token信息至关重要,需要用户妥善保管。

| PCDN | 终端管理                                                                           |  |  |  |  |  |  |  |  |  |
|------|--------------------------------------------------------------------------------|--|--|--|--|--|--|--|--|--|
| 概览   | 终端token SDK下载                                                                  |  |  |  |  |  |  |  |  |  |
| 域名管理 |                                                                                |  |  |  |  |  |  |  |  |  |
| 监控报表 | ⑦ 终端token是用户调用PCDN SDK时的重要验证信息,PCDN服务通过各终端token实现用户识别和安全校验,请务必妥善保管防止外泄,以免造成损失。 |  |  |  |  |  |  |  |  |  |
| 支出   | 终端类型 token                                                                     |  |  |  |  |  |  |  |  |  |
| 终端管理 |                                                                                |  |  |  |  |  |  |  |  |  |
| 日志   |                                                                                |  |  |  |  |  |  |  |  |  |
|      | PC 並看                                                                          |  |  |  |  |  |  |  |  |  |
|      | Android 查看                                                                     |  |  |  |  |  |  |  |  |  |
|      | iOS 查看                                                                         |  |  |  |  |  |  |  |  |  |
|      | Flash 直看                                                                       |  |  |  |  |  |  |  |  |  |
| Ð    | H5 直看                                                                          |  |  |  |  |  |  |  |  |  |
|      |                                                                                |  |  |  |  |  |  |  |  |  |

> 文档版本: 20211105